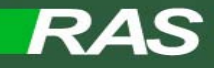

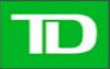

## **Installing Citrix Receiver on Mac**

Compatible with Mac OS X 10.11 El Capitan & 10.12 Sierra

Please read the instructions before you being the installation.

\*\* The Citrix Receiver version numbers displayed in this document may not reflect the version you have downloaded for your OSX version. But the install process is the same. \*\*

1. Please Click on the link on the logon page to Download the Citrix Receiver for Mac.

| BG Remote Access Services ×        |                                                           |                                              |                                                |                             |                        |
|------------------------------------|-----------------------------------------------------------|----------------------------------------------|------------------------------------------------|-----------------------------|------------------------|
| Edit View Favorites Tools Help     |                                                           |                                              |                                                |                             |                        |
| Bank Group                         |                                                           |                                              |                                                |                             |                        |
|                                    |                                                           |                                              |                                                |                             |                        |
|                                    | Welcome                                                   |                                              |                                                |                             |                        |
|                                    | Authorized Users Only                                     | ; Please log on to continue.                 |                                                |                             |                        |
|                                    |                                                           | User Name :                                  |                                                |                             |                        |
|                                    |                                                           | Password :                                   |                                                |                             |                        |
|                                    | Sec                                                       | urID PASSCODE :                              |                                                |                             |                        |
|                                    |                                                           | Domain : TDBF0                               | 3 🗸                                            |                             |                        |
|                                    |                                                           |                                              | Log On                                         |                             |                        |
|                                    |                                                           |                                              |                                                |                             |                        |
|                                    |                                                           |                                              |                                                | /                           |                        |
|                                    |                                                           | Important Notic                              |                                                | /                           |                        |
|                                    |                                                           | important Notice                             | · /                                            |                             |                        |
| As of                              | Latest Citrix Receiver for<br>ulv 5, 2016, it is mandator | or Virtual Desktop Ad<br>to upgrade to the l | ccess - for home PCs<br>atest version of the C | only<br>tirix Receiver.     |                        |
|                                    | You can download the so                                   | oftware for Windows                          | here and instruction                           | s <u>here.</u>              |                        |
|                                    | Instructions for access                                   | ing RAS using Wind                           | ows to are available                           | here.                       |                        |
|                                    | TD A                                                      | (here)<br>sset LAPTOP USER                   | SONLY                                          |                             |                        |
| esse use "Extended Network"        | te Legin If prompts - DO                                  |                                              | tall this version of O                         | itely Deschuer, as it is me | ant for home PCs ant   |
| ease use "Extended Network" access | to Login. If prompted DO                                  | NOT download of ins                          | tail this version of C                         | iuna Receiver, as it is me  | ant for nome PCs only. |
|                                    |                                                           |                                              |                                                |                             |                        |
|                                    |                                                           |                                              |                                                |                             |                        |

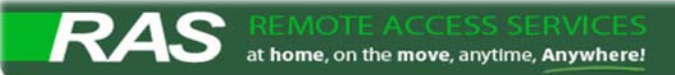

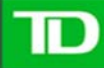

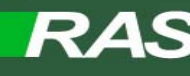

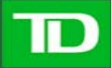

Once download is complete, locate the Citrix Receiver Install File in your *Finder/Downloads* folder.
 --Double Click CitrixReceiver.dmg file to launch installer.

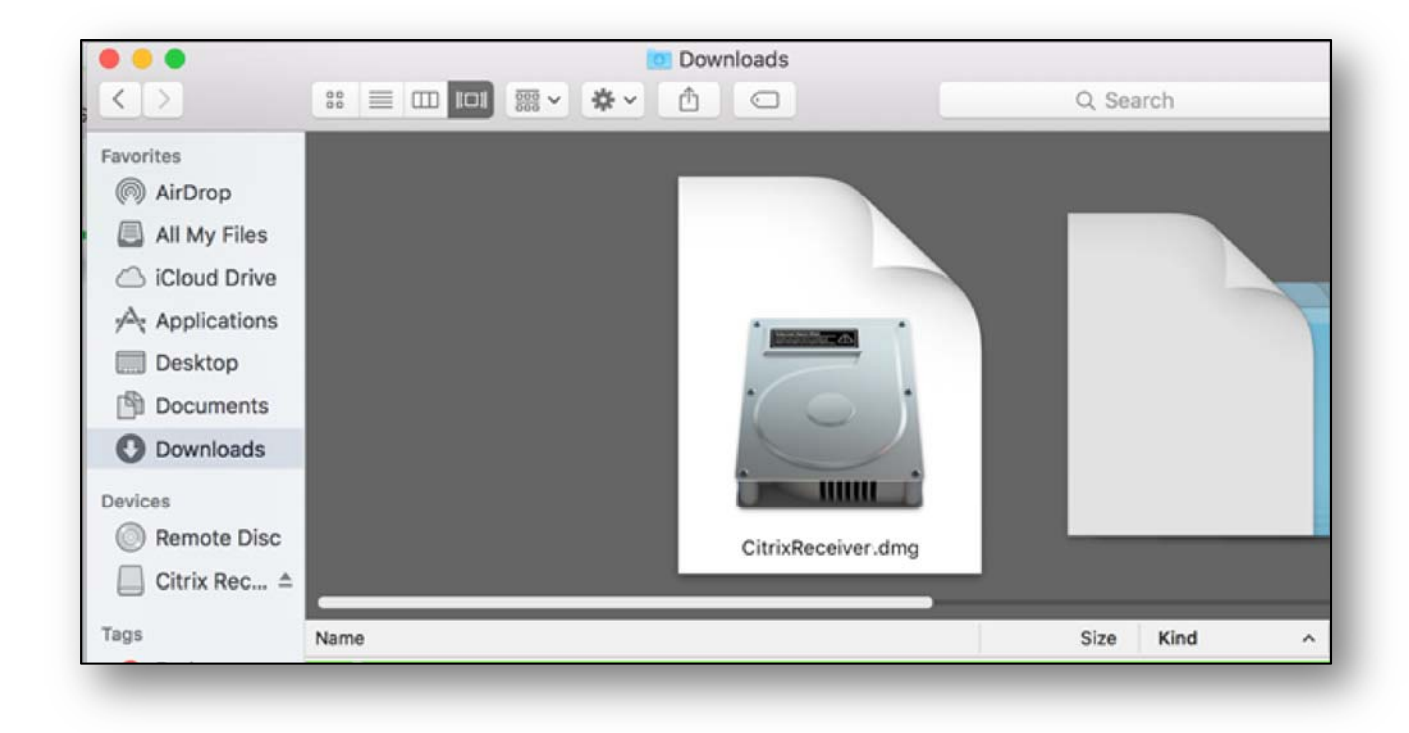

3. In the Citrix Receiver pop-up window, double click on Install Citrix Receiver.

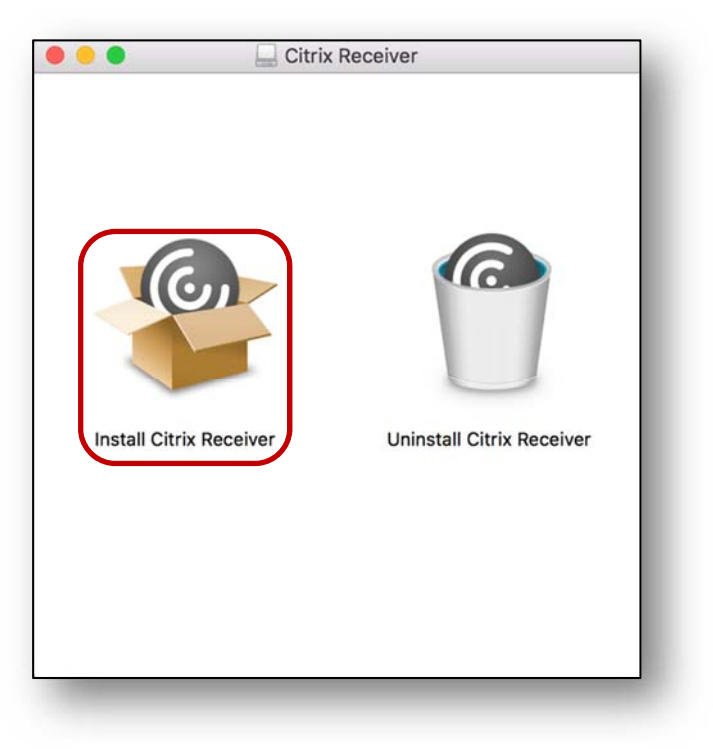

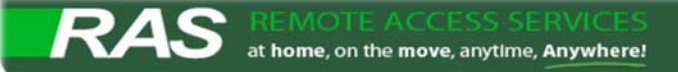

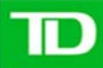

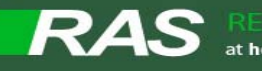

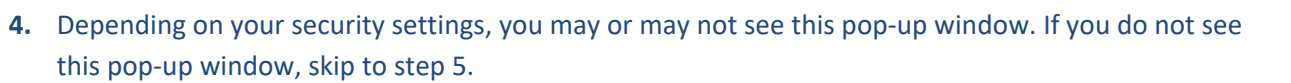

| 0 | "Install Citrix Receiver" can't be opened<br>because it was not downloaded from the<br>Mac App Store.                                                         |
|---|----------------------------------------------------------------------------------------------------|
|   | Your security preferences allow installation of only<br>apps from the Mac App Store.                                                                          |
|   | "Install Citrix Receiver" is on the disk image<br>"CitrixReceiver.dmg". Google Chrome<br>downloaded this disk image today at 11:47 AM from<br>www.citrix.com. |
| 6 | ок                                                                                                    |

--If you do, then go to your Mac's System Preferences.

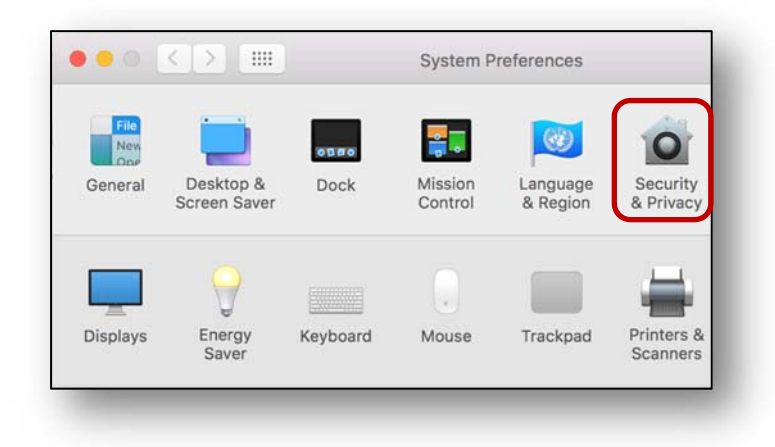

--Next click on Security & Privacy and click the lock to make changes.

--Once unlocked, select the middle option "Mac App Store and identified developers"

| Mac App Store<br>Nac App Store and identified developers<br>Anywhere                                  |             |          |
|----------------------------------------------------------------------------------------------------|-------------|----------|
| "Install Citrix Receiver" was blocked from opening<br>because it is not from an identified developer. | Open Anyway |          |
| 7                                                                                                    |             | Advanced |

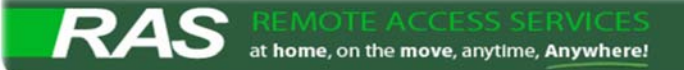

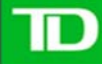

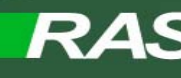

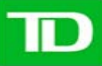

Now go back and click to Install Citrix Receiver again
 -Click Continue on the first pop-up, then click Continue again

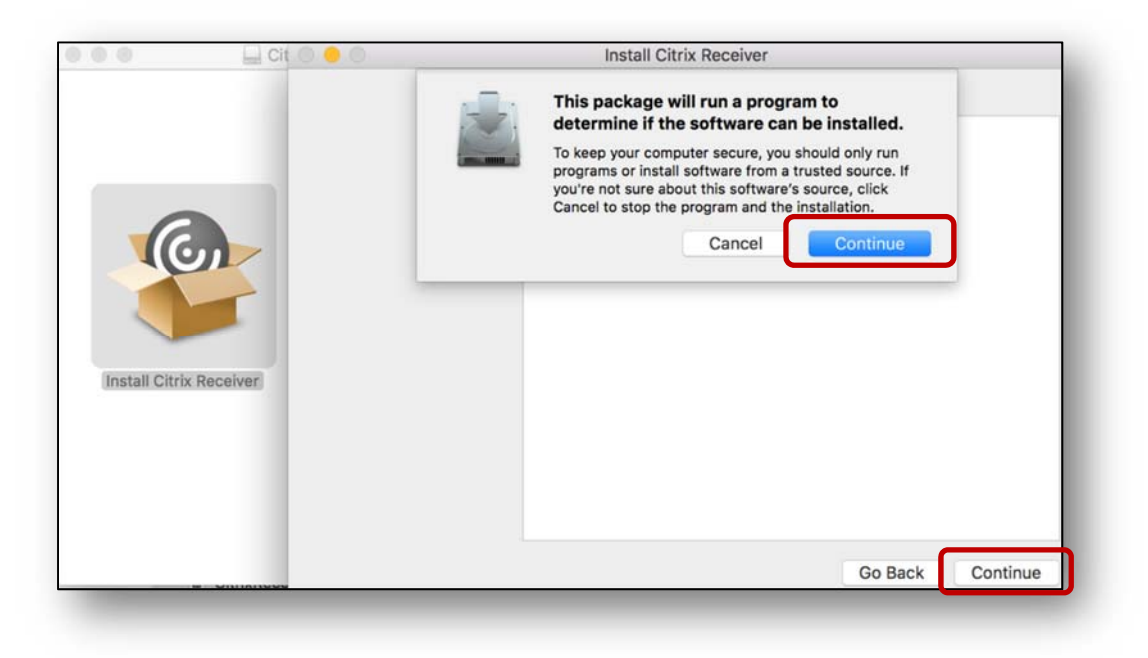

6. On the Software License Agreement page, click Continue

|                    | Software License Agreement                                                                                                    |  |  |  |  |
|--------------------|----------------------------------------------------------------------------------------------------|--|--|--|--|
| Introduction       | English                                                                                                    |  |  |  |  |
| License            | CITRIX RECEIVER LICENSE AGREEMENT                                                                                                    |  |  |  |  |
| Destination Select | This is a legal agreement ("AGREEMENT") between you, the Licensed<br>User, and Citrix Systems, Inc., Citrix Systems International GmbH, or<br>Citrix Systems Asia Pacific Pty Ltd. Your location of receipt of this<br>component (hereinafter "BFCEIVER") determines the licensing entity                                                                                                    |  |  |  |  |
| Installation Type  |                                                                                                    |  |  |  |  |
| Installation       | hereunder (the applicable entity is hereinafter referred to as "CITRIX").                                                                                                    |  |  |  |  |
| Add Account        | the Americas and Japan. Citrix Systems International GmbH, a Swiss                                                                                                    |  |  |  |  |
| Summary            | company wholy owned by Citrix systems, inc., licenses HECEIVEH in<br>Europe, the Middle East, Africa, and the Pacific (excluding Japan). BY<br>DOWNLOADING, INSTALLING OR USING RECEIVER, YOU ARE<br>AGREEING TO BE BOUND BY THE TERMS OF THIS AGREEMENT.<br>IF YOU DO NOT AGREE TO THE TERMS OF THIS AGREEMENT,<br>DO NOT DOWNLOAD, INSTALL AND/OR USE RECEIVER.<br>1. GRANT OF LICENSE. RECEIVER contains client software that<br>allows a device to access or utilize the services provided by Citrix<br>server software products. Use of RECEIVER is subject to the Citrix<br>license covering the specific edition of the Citrix server software<br>product with which you will be using this component. Your use of this<br>component is limited to use on the devices for which it was created for |  |  |  |  |

7. On the pop-up window, click Agree to continue

| To continue installing the softw<br>the software license agreemen | vare you must agree to the terms of<br>it. |
|-------------------------------------------------------------------|--------------------------------------------|
| Click Agree to continue or click E<br>quit the Installer.         | Disagree to cancel the installation and    |
| Read License                                                      | Disagree Agree                             |

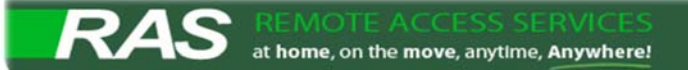

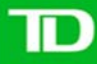

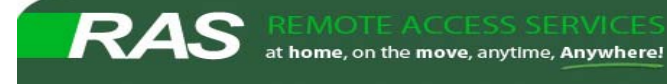

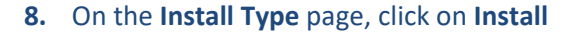

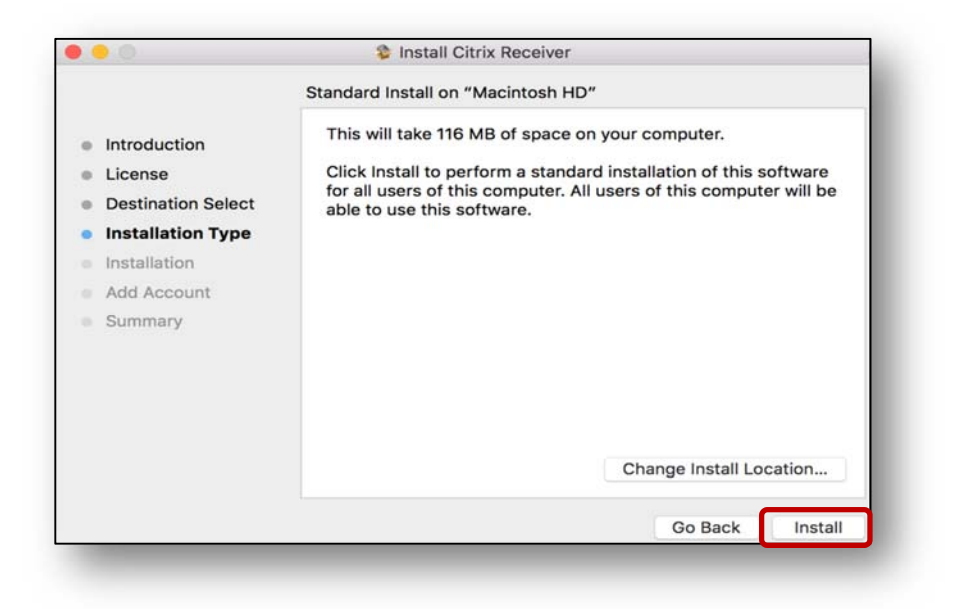

--On the pop-up window, enter the Mac's Admin password - and click Install Software

| your p | er is trying t<br>assword to a | o install nev<br>allow this. | v software. Ty | pe |
|--------|--------------------------------|------------------------------|----------------|----|
| Userna | ame: •••••                     |                              |                |    |
| Passv  | vord:                          |                              | ••••           |    |
|        |                                | (                            |                |    |

9. Install will begin, give it a few minutes to complete

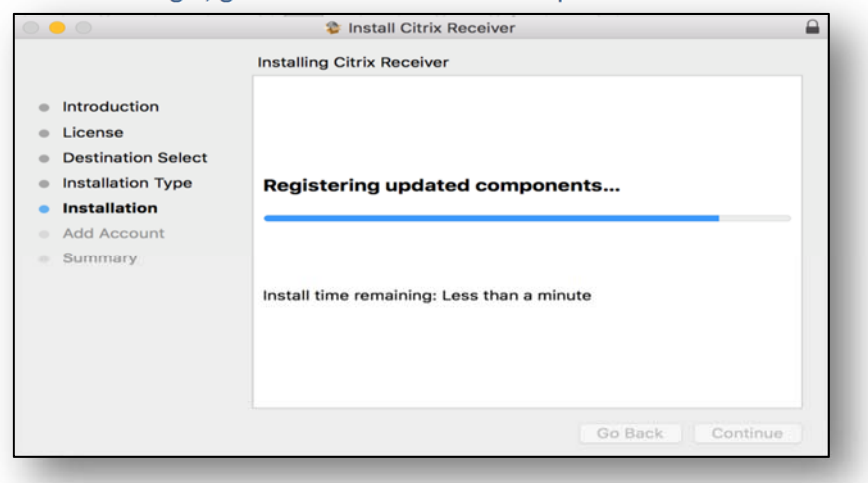

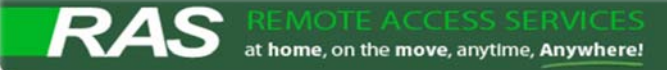

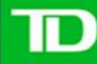

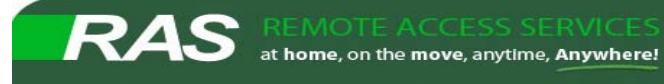

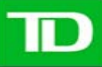

10. On the Add Account page, do NOT check Add Account – Just click Continue

| • • •                                                                                                    | Install Citrix Receiver                                                                                                    |
|----------------------------------------------------------------------------------------------------|----------------------------------------------------------------------------------------------------|
|                                                                                                    | Add Account                                                                                                    |
| <ul> <li>Introduction</li> <li>License</li> <li>Destination Select</li> <li>Installation Type</li> <li>Installation</li> <li>Add Account</li> <li>Summary</li> </ul> | If you received instructions to set up Receiver with your email<br>or a server address, check Add Account, then click Continue. |
|                                                                                                    | Go Back Continue                                                                                                    |

## 11. Installation was successful – Click Close

|                                                                                                    | Install Citrix Receiver                      |
|----------------------------------------------------------------------------------------------------|----------------------------------------------|
| <ul> <li>Introduction</li> <li>License</li> <li>Destination Select</li> <li>Installation Type</li> <li>Installation</li> <li>Add Account</li> <li>Summary</li> </ul> | The installation was completed successfully. |
|                                                                                                    | Go Back Close                                |

You have successfully installed Citrix Receiver for your Mac.

12. Go back to your Virtual Desktop TD RAS Logon Page and login using a Browser.

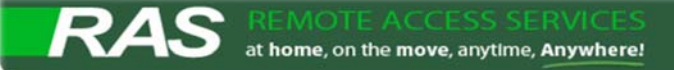

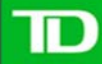